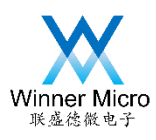

# WM\_W60X\_SWD Debugging Guide

V1.4

Beijing Winner Microelectronics Co., Ltd. Address: 18<sup>th</sup> Floor, Yindu Building, No.67 Fucheng Road, Haidian District, Beijing, China Tel: +86-10-62161900 Website: www.winnermicro.com

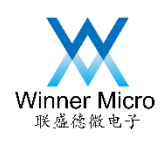

| Version | <b>Completion Date</b> | Revision Record                                   | Author | Auditor |
|---------|------------------------|---------------------------------------------------|--------|---------|
| V1.0    | 2018-9-13              | Initial Release                                   | Leihy  |         |
| V1.1    | 2018-10-12             | Add figure number                                 | Cuiych |         |
| V1.2    | 2018-10-22             | Modify flash driver, add image header information | Cuiych |         |
| V1.3    | 2018-11-27             | Modify address management of Flash<br>and RAM     | Muqing | $\sim$  |
| V1.4    | 2018-12-15             | Modify W600 to W60X                               | Ray    |         |
|         |                        |                                                   |        |         |
|         |                        |                                                   |        |         |

# **Document History**

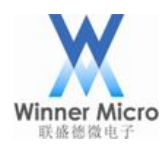

# Content

| WM_W60X_ | SWD Debugging Guide                 |
|----------|-------------------------------------|
| 1        | Introduction                        |
| 2        | W60X Debug Interface                |
| 3        | Flash Driver                        |
| 3.1      | Location of Flash Driver            |
| 3.2      | Compilation of Flash Driver         |
| 3.3      | Configuration of Flash Download     |
| 4        | KEIL environment Configuration4     |
| 4.1      | Chipset Select                      |
| 4.2      | Flash and RAM Address Configuration |
| 4.3      | Optimization Level Setting          |
| 4.4      | Debugger Select and Configuration   |
| 4.5      | Utilities Setting                   |
| 5        | Program Debugging                   |
| 6        | Note                                |

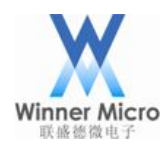

#### 1 Introduction

This document describes W60X (Cortex-M3) on-line debug configuration under KEIL IDE.

2 W60X Debug Interface

W600 is QFN32 package:

Pin26 (PB6): SWDIO(TMS)

Pin27 (PB7): SWCLK(TCK)

W601 is QFN64 package:

Pin61 (PB6): SWDIO(TMS)

Pin62 (PB7): SWCLK(TCK)

Connect the SWDIO, SWCLK, GND, VCC pins on W60X to the SWD interface for debugger.

Note: The pins PB6 and PB7 on W60X can be remapped to other functions. Once the two pins are used as other functions, the SWD function will not work, only UART debugging can be used.

3 Flash Driver

#### 3.1 Location of Flash Driver

Flash driver is located at SDK's Doc directory.

| 本地磁盘 (E:) ▶  |          |                 |                 |       |  |  |  |  |  |
|--------------|----------|-----------------|-----------------|-------|--|--|--|--|--|
| 共享 ▼ 新建文件夹   |          |                 |                 |       |  |  |  |  |  |
| 名称           | *        | 修改日期            | 类型              | 大小    |  |  |  |  |  |
| 🔊 FlashDev.c |          | 10/23/2018 11:0 | C Source        | 2 KB  |  |  |  |  |  |
| 🔊 FlashPrg.c |          | 10/23/2018 11:0 | C Source        | 10 KB |  |  |  |  |  |
| 🔊 Target.lin |          | 8/13/2013 11:37 | LIN 文件          | 1 KB  |  |  |  |  |  |
| W60X_QFlash  | h.FLM    | 12/20/2018 5:55 | FLM 文件          | 15 KB |  |  |  |  |  |
| W60X_QFlash  | h.uvopt  | 12/20/2018 3:08 | UVOPT 文件        | 6 KB  |  |  |  |  |  |
| 🔊 W60X_QFlas | h.uvproj | 12/20/2018 3:08 | 礦ision4 Project | 15 KB |  |  |  |  |  |

Figure 3-1

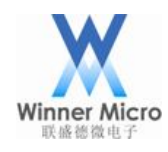

#### 3.2 Compilation of Flash Driver

Tips: User can use file W60X\_QFlash.FLM directly, just copy it to flash directory under KEIL installation

directory, the Path is Keil/ARM/Flash.

1. Copy W60X\_QFlash package to directory Keil/ARM/Flash

| 本地磁盘 (C:) ▶ Keil ▶ ARM ▶ Flash ▶ W60X_QFlash |                 |                 |       |  |
|----------------------------------------------|-----------------|-----------------|-------|--|
| 共享 ▼ 新建文件夹                                   |                 |                 |       |  |
| 名称 ^                                         | 修改日期            | 类型              | 大小    |  |
| IlashDev.c                                   | 10/23/2018 11:0 | C Source        | 2 KB  |  |
| C FlashPrg.c                                 | 10/23/2018 11:0 | C Source        | 10 KB |  |
| 🗋 Target.lin                                 | 8/13/2013 11:37 | LIN 文件          | 1 KB  |  |
| W60X_QFlash.uvopt                            | 12/20/2018 5:52 | UVOPT 文件        | 6 KB  |  |
| W60X_QFlash.uvproj                           | 12/20/2018 3:08 | 礦ision4 Project | 15 KB |  |

Figure 3-2

2. Double click W60X\_QFlash.uvproj to open project and compile it. Target file will be located in upper directory.

| rile Edit View Project Flash L                                                                                                    | Debug Peripherals Tools SVCS Window Help                                          |           |
|----------------------------------------------------------------------------------------------------|-----------------------------------------------------------------------------------|-----------|
| 🗋 💕 😸 🥔 👗 🐴 🛍 🗐                                                                                                    | ) @   👄 →   巻 豫 豫 豫 譯 譯 //٤ /版   🎯 rdata 🛛 🔍 🗟 🥔   @                              | 1   o o 🔗 |
| 🤗 🕮 🎬 🥪 🔜 🛛 🙀 🛛 w60x_0                                                                                                    | QFlash 💽 🎊 📥 🗟 🚸 🛞                                                                |           |
| roject                                                                                                    | <b>₽ </b>                                                                         |           |
| Image: Second system       Image: Second system         Image: Second system       Image: Second system         Image: Secon | 0. Templates                                                                      |           |
| ild Output                                                                                                    |                                                                                   | 1         |
| ebuild target 'W60X_QFlas<br>ompiling FlashPrg.c<br>ompiling FlashDev.c<br>inking                                                                                                    | sh'                                                                               |           |
| rogram Size: Code=800 RO-                                                                                                    | -data=5280 RW-data=12 ZI-data=0<br>i #1: cmd.exe /C copy W60X.axf\W60X_QFlash.FLM |           |
| ter Build - User command<br>复制    1 个文件。                                                                                                    |                                                                                   |           |
| ter Build - User command<br>复制  1 个文件。<br>\W60X.axf" - 0 Error(s),                                                                                                    | 0 Warning(s).                                                                     |           |

Figure 3-3

## 3.3 Configuration of Flash Download

Using target project and turn to page '**JLink Settings -> Flash Download**', Click '**Add**' to display Flash Configuration and select the target flash driver.

See 4.5 Utilities configuration.

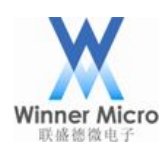

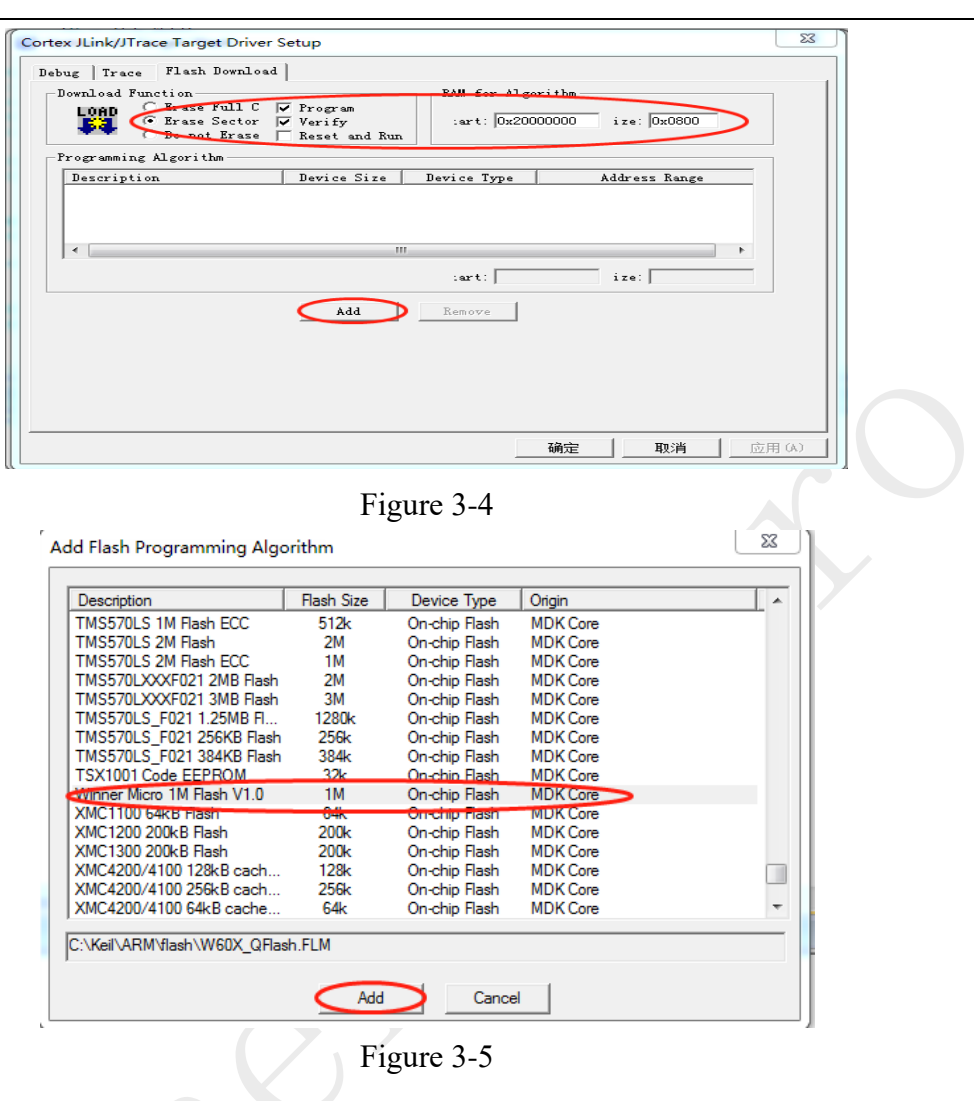

- 4 KEIL environment Configuration
  - 4.1 Chipset Select

Choose '*Project->Options for Target*' to open the dialog box, switch to tab '*Device*', then choose 'ARM->Cortex-M3'.

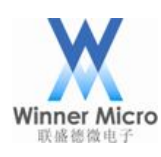

| 🛛 Options for Target 'flash'                                                                                                    |
|----------------------------------------------------------------------------------------------------|
| Device Target Output Listing User   C/C++   Asm   Linker   Debug   Utilities                                                                                                    |
| Device Database                                                                                                    |
| Vendar: ARM                                                                                                    |
| Device Cortex-M3                                                                                                    |
| Toolset: ARM                                                                                                    |
| Search:                                                                                                    |
| Red Analyze Devices                                                                                                    |
| Contex-M0<br>Contex-M0<br>Contex-M0<br>Contex-M0<br>Contex-M1<br>Contex-M1<br>Contex-M1<br>Contex-M4<br>Contex-M4 |
| 🗈 🌰 Dialag Samiganduatar 🔄 🤇                                                                                                    |
|                                                                                                    |
| OK Cancel Defaults Help                                                                                                    |
| Figure 4-1                                                                                                    |

### 4.2 Flash and RAM Address Configuration

Choose '*Project->Options for Target*' to open dialog box, switch to tab '*Target*', then configure start address and size of Flash and RAM.

|   |           | 1           |              |             | 1.000   |         | [ -        |                |              |       |
|---|-----------|-------------|--------------|-------------|---------|---------|------------|----------------|--------------|-------|
| 1 | ARM Cort  | ex-M3       |              |             |         | Code (  | Seneration |                |              |       |
|   |           |             |              | Xtal (MHz): | 12.0    |         | achoration |                |              |       |
|   | Operating | g system:   | None         |             | •       | Γυ      | se Cross-N | Aodule Optimiz | ation        |       |
|   | System-V  | fiewer File | ,<br>(.Sfr): |             |         | V 🛛     | se MicroL  | IB             | 🗌 Big Endian |       |
|   | -         |             |              |             |         |         |            |                |              |       |
|   | Use       | Cusom S\    | /D File      |             |         |         |            |                |              |       |
|   | -Read/    | Only Mema   | ry Areas ——  |             |         | Read/   | Write Merr | ory Areas      |              |       |
|   | default   | off chip    | Start        | Size        | Startup | default | off-chip   | Start          | Size         | Nolni |
|   |           | R M1:       |              |             |         |         | RAM1:      |                |              |       |
| 1 |           | R M2:       |              | 1           |         |         | RAM2:      |                |              |       |
|   | Г         | R M3:       | ,<br>        | í —         |         |         | RAM3:      | <u> </u>       | -í           | - n   |
|   |           | on-chip     | ,            | )           |         |         | on-chip    | 1              | 1            |       |
|   | V         | IROM1:      | 0x8010100    | 0×80000     | œ       | •       | IRAM1:     | 0×20000000     | 0x38000      |       |
|   |           | IROM2:      |              |             | 0       |         | IRAM2:     |                |              | - E   |
|   |           |             | ,            |             |         |         |            | ,              |              |       |

Figure 4-2

Note: Configured address range should be less than real size of W60X.

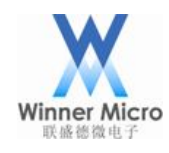

#### 4.3 Optimization Level Setting

Choose '*Project->Options for Target*' to open dialog box, switch to tab '*C/C*++'. If user wants to debug and track program on-line, the optimization level should be set Level 0, otherwise the run-time program may be different from program that is expected.

| Options for Target 'Flash'                                            |                                                                                                    | ×                                                  |
|-----------------------------------------------------------------------|----------------------------------------------------------------------------------------------------|----------------------------------------------------|
| Device   Target   Output   Listing   User                             | C/C++ Asm Linker Debug                                                                                                | Utilities                                          |
| Preprocessor Symbols           Define:           Undefine:            |                                                                                                    |                                                    |
| Language / Code Generation                                            | ☐ Strict ANSI C                                                                                                    | <u>₩</u> arnings:                                  |
| Optimization: Level 0 (-00)                                           | Enum <u>C</u> ontainer always int                                                                                     | All Warnings 💽                                     |
| Coptimize for Time                                                    | Plain Char is Signed                                                                                                  | 🗖 Thum <u>b</u> Mode                               |
| Split Load and Store Multiple                                         | 🔲 Read-Only Position Independent                                                                                      | 🔲 No Auto Includes                                 |
| One ELF Section per Function                                          | <u>Bead-Write Position Independent</u>                                                                                | C99 Mode                                           |
| Include<br>Paths<br>Misc<br>Controls<br>Compiler<br>control<br>string | ork\api:\\Src\Network\lwip2.0.3\incl<br>LIBli -g -00apcs=interwork -l\\.Nncl<br>.\Src\Network\lwip2.0.3\include -l\\. | ude:\\Src\Wlan\Drive<br>ude -<br>Src\Wlan\Driver - |
| OK                                                                    | Cancel Defaults                                                                                                    | Help                                               |
|                                                                       | Eigner 4.2                                                                                                    |                                                    |

Figure 4-3

4.4 Debugger Select and Configuration

Create a text file, for example ROM.ini, and enter the following code:

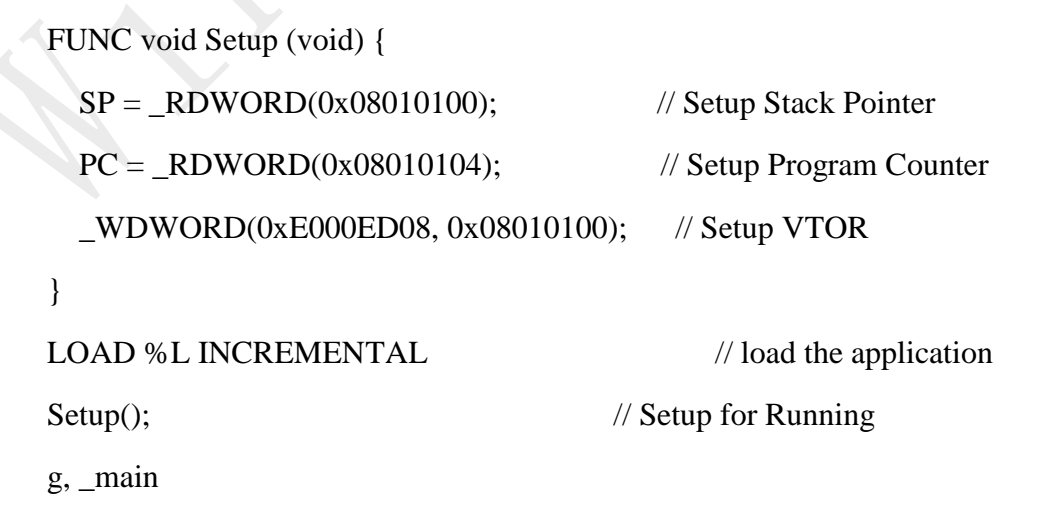

Choose 'Project->Options for Target' to open dialog box, switch to tab 'Debug'.

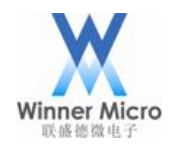

- 1. Choose 'Use', select emulator from drop-down menu.
- 2. Import ROM.ini file to initialize the start address of SP, PC pointer and exception vector table.

Note: The values such as SP, PC and VTOR are related to the configured start address of

Flash. This chipset doesn't support CODE running in RAM.

| 🛚 Options for Target 'Flash'                                                                                                    |                                                                                                    |  |
|----------------------------------------------------------------------------------------------------|----------------------------------------------------------------------------------------------------|--|
| Device   Target   Output   Listing   User   C/C++   A                                                                                                    | sm Linker Debug Vtilities                                                                                                    |  |
| C Use <u>S</u> imulator <u>Settings</u><br>☐ Limit Speed to Real-Time                                                                                                 |                                                                                                    |  |
| I Load Application at Startup I Run to main()<br>Initialization File:                                                                                                 | ✓ Load Application at Startup ✓ Run to main()<br>Initialization File:                                                                                                    |  |
| Restore Debug Session Settings<br>Breakpoints I Toolbox<br>Watch Windows & Performance Analyzer<br>Memory Display System Viewer<br>CPU DLL: Parameter:<br>SARMCM3.DLL | Restore Debug Session Settings       Image: Setting setting set |  |
| Dialog DLL: Parameter:<br>DLM.DLL -pCM                                                                                                    | Dialog DLL: Parameter:<br>TLM.DLL pCM                                                                                                    |  |
| OK                                                                                                    | cel Defaults Melp                                                                                                    |  |

Figure 4-4

#### 4.5 Utilities Setting

- 1. Copy W60X Flash driver to Keil/ARM/Flash under KEIL installation directory.
- Choose '*Project->Options for Target*' to open dialog box, switch to tab '*Utilities*'. Below the figure, Tick off label 1 and 2, and select emulator from drop-down menu of label 3, the emulator should be same with tab '*Debug*'.

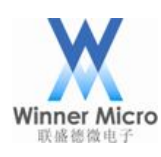

| 🛚 Options for Target 'Flash'                                                 |   |
|------------------------------------------------------------------------------|---|
| Device Target Output Listing User   C/C++   Asm   Linker   Debug   Utilities |   |
| Configure Flash Menu Command                                                 |   |
| Use Target Driver for Flash Programming     3      Use Debug Driver     2    |   |
| J-LINK / J-TRACE Cortex Settings Vupdate Target before Debugging             |   |
| Init File:                                                                   |   |
| C Use External Tool for Flash Programming                                    |   |
| Command                                                                      |   |
| Arguments:                                                                   |   |
| Run Independent                                                              |   |
| Configure Image File Processing (FCARM):                                     |   |
| Output File: Add Output File to Group:                                       |   |
| main                                                                         |   |
| Image Files Root Folder:                                                     |   |
|                                                                              |   |
| OK Cancel Defaults Help                                                      | X |
|                                                                              |   |

Figure 4-5

Click '*Settings*' above figure 4-5, and the configured RAM/Flash parameters in tab '*Flash Download*' should be same with former configured address. Click '*Add*' button to select the W60X Flash driver.

| Debug Tro<br>Download<br>LOAD | ace Flash Download<br>Function<br>C Erase Full C<br>Frase Sector<br>Do not Erase<br>bing Algorithm | <ul> <li>Frogram</li> <li>Verify</li> <li>Reset and Run</li> </ul> | RAM for Algor<br>:art: 0x2000 | ithm<br>0000 ize: 0x200 | 0      |
|-------------------------------|----------------------------------------------------------------------------------------------------|--------------------------------------------------------------------|-------------------------------|-------------------------|--------|
| Descri                        | ption                                                                                              | Device Size                                                        | Device Type                   | Address Ran             | 79     |
| Winner                        | Micro 1M Flash V1.0                                                                                | 18                                                                 | On-chip Flash                 | 080000000 - 0800        | FFFFFH |
|                               |                                                                                                    |                                                                    | :art: 0x0800                  | 0000 ize: 0x001         | 00000  |
|                               |                                                                                                    | Add                                                                | Remove                        |                         |        |
|                               |                                                                                                    |                                                                    |                               |                         |        |
|                               |                                                                                                    |                                                                    |                               |                         |        |
|                               |                                                                                                    |                                                                    |                               |                         |        |

Figure 4-6

Switch to tab '*Debug*', select debugger interface as SW. When W60X is detected, the chipset information will be displayed in dialog box 2.

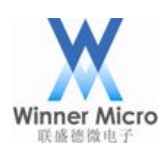

| Cortex JLink/JTrace Target Driver Setup                                                                                                    | × |
|----------------------------------------------------------------------------------------------------|---|
| Debug Trace Flash Download                                                                                                    |   |
| J-Link / J-Trace Adapter       SW Device         SN:       USB#:         Device:       J-Link         HW:       dll:         FW:       dll:         FW:       Max Clock:         SWD       Auto Clk         Auto Clk       Max Clock:         Auto Clk       Auto Clk                                                                                                    |   |
| Debug       Connect & Reset Options       Cache Options       Download Options         Connect:       Normal       Image: Reset:       Autodetect       Image: Reset:       Download Options         Image: Reset after Connect       Image: Reset:       Autodetect       Image: Reset:       Download Options         Image: Reset after Connect       Image: Reset:       Autodetect       Image: Reset:       Download to Flash |   |
| Interface     TCP/IP       Scan     IP-Address       State: ready     Port (Auto: 0)         Autodetect       JLink Info                                                                                                    |   |
| OK Cancel Help                                                                                                    |   |

Figure 4-7

At last click 'OK' to save all the configuration.

5 Program Debugging

After KEIL environment is configured and the program is compiled correctly, choose menu 'Debug->Start/Stop Debug Session' or press CTRL+F5 to start up the on-line debugging.

6 Note

The pins PB6 and PB7 on W60X can be remapped to other functions. Once the two pins are used as other functions, the SWD function will not work, only UART debugging can be used.